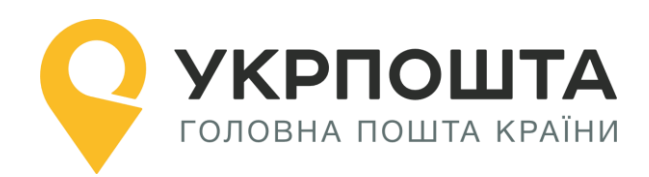

## Керівництво користувача

Особистий кабінет «Укрпошта SmartBox»

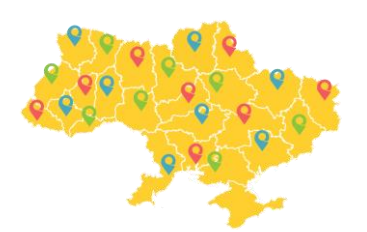

Версія 0.0.4 від 25.09.2019

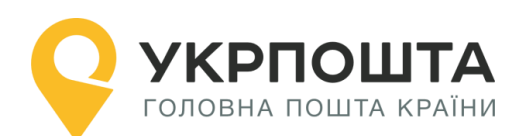

## Зміст

| I.  | Загальна інформація                                                        | . 3 |
|-----|----------------------------------------------------------------------------|-----|
| II. | Реєстрація користувача                                                     | . 3 |
|     | Заповнення реєстраційної форми                                             | . 3 |
|     | Редагування даних профілю користувача                                      | . 4 |
|     | Персональний код PostID від Укрпошти                                       | . 6 |
| III | .Реєстрація відправлень в Особистому кабінеті                              | . 7 |
|     | Вхід в Особистий кабінет                                                   | . 7 |
| IV  | . Створення нового списку відправлень (активація Коду)                     | . 8 |
|     | Створення нового відправлення                                              | . 9 |
|     | Заповнення інформації про відправлення                                     | . 9 |
|     | Пошук індексу на сайті Укрпошти                                            | 15  |
|     | Редагування даних, отримання адресного ярлика відправлення, перенесення до | )   |
|     | групи                                                                      | 15  |
|     | Створення нового списку відправлень (для реєстру ф.103 та друку)           | 16  |
|     | Формування адресних ярликів для списку відправлень                         | 17  |
|     | Відстеження статусу відправлення – трекінг відправлення                    | 19  |

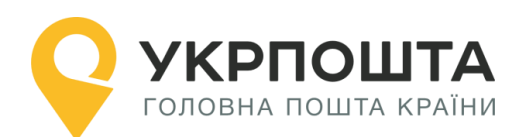

## I. Загальна інформація

«Особистий кабінет Укрпошта Smartbox», далі «Особистий кабінет» призначений для віддаленого оформлення відправлень за послугою Укрпошта Smartbox, формування супровідних документів (підготовка та друк) з унікальним штрих-кодовим ідентифікатором (ШКІ), формування реєстрів згрупованих відправлень (списків форми 103А).

Для роботи з Особистим кабінетом використовується комп'ютер (ноутбук) або мобільний пристрій, підключений до інтернету. Для друку супровідних документів використовується принтер формату А4 чи термопринтер.

## II. Реєстрація користувача

Для реєстрації в Особистому кабінеті перейдіть на головну сторінку УКРПОШТА, **https://ok.ukrposhta.ua**, а далі натисніть на посилання «Особистий кабінет»

| ПРО НАС          | ДОСТАВКА                 | ФІНАНСИ  | ФІЛАТЕЛІЯ | ТАРИФИ    | кар'єра "  | <b>ДЛЯ БІЗНЕСУ</b> |            | UA                |
|------------------|--------------------------|----------|-----------|-----------|------------|--------------------|------------|-------------------|
| <b>УКІ</b> голов | РПОШТА<br>На пошта країн | <b>A</b> |           | доставити | И ЗАМОВИТИ | І ПЕРЕДПЛАТИТИ     | ПЕРЕКАЗАТИ | ОСОБИСТИЙ КАБІНЕТ |

#### Заповнення реєстраційної форми

Далі у вікні з'явиться форма **Реєстрація** для введення реєстраційних даних. Заповніть поля реєстраційної форми та натисніть кнопку **Відправити**. Якщо всі поля заповнені коректно, система Укрпошти збереже Ваші дані, які будуть використовуватись для автозаповнення при створенні супровідних адрес для відправлень, тому вводьте коректні дані одразу.

| Реєстрація                    |                        |                     |  |  |  |  |
|-------------------------------|------------------------|---------------------|--|--|--|--|
| E-mail: *                     | E-mail E-mail          |                     |  |  |  |  |
| Новий пароль: *               | юль: * Новий пароль    |                     |  |  |  |  |
| Повторіть новий пароль: *     | Повторіть новий пароль |                     |  |  |  |  |
| Юридична особа:               |                        |                     |  |  |  |  |
| Прізвище: *                   | ИА Прізвище            |                     |  |  |  |  |
| Ім'я: *                       | UA IM'я                |                     |  |  |  |  |
| По-батькові: * UA По-батькові |                        |                     |  |  |  |  |
| Ім'я Прізвище: *              |                        | Ім'я Прізвище (ENG) |  |  |  |  |
| Телефон: *                    | +38                    | Телефон             |  |  |  |  |

**Зверніть Увагу**, якщо Ви реєструєтесь як юридична особа, то Вам необхідно обрати тип «ФОП» чи «Юридична особа». Після реєстрації тип профілю змінити не можна:

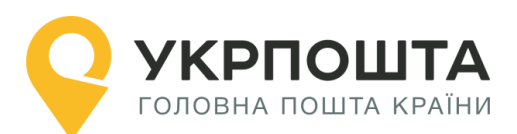

| ФОП Юридична особа               |                               |                |  |    |                   |     |  |
|----------------------------------|-------------------------------|----------------|--|----|-------------------|-----|--|
| Назва компанії: *                | UA                            | Назва компанії |  | EN | Назва компанії (Е | NG) |  |
| IBAN / P/p:                      | IBAN / P/p                    |                |  |    |                   |     |  |
| ΜΦΟ:                             | ΜΦΟ                           |                |  |    |                   |     |  |
| Банк:                            | Банк                          |                |  |    |                   |     |  |
| IПH: *                           | ПН                            |                |  |    |                   |     |  |
| Прізвище:                        | ИА Прізвище                   |                |  |    |                   |     |  |
| Ім'я:                            | UA                            | Ім'я           |  |    |                   |     |  |
| По-батькові:                     | UA                            | По-батькові    |  |    |                   |     |  |
| Телефон: *                       | +38                           | Телефон        |  |    |                   |     |  |
| Поштовий індекс: *               | Поштовий індекс Знайти індекс |                |  |    |                   |     |  |
| Область: Область                 |                               |                |  |    |                   |     |  |
| Район: Район                     |                               |                |  |    |                   |     |  |
| Населений пункт: Населений пункт |                               |                |  |    |                   |     |  |

Різниця в тому, що для «ФОП» необхідно буде вказати ІПН, а для «Юридична особа» - ЄДРПОУ.

Якщо Ви отримали IBAN, то можете його ввести у відповідне поле профілю

#### Редагування даних профілю користувача

У профілі користувача можна редагувати дані користувача та додавати Адреси, які можна використовувати для відправлень.

При внесені в Адресі Індекс, система автоматично заповнить частину даних. Дані адреси будуть використовуватися для формування супровідних документів при оформленні відправлень – поля адреси Відправника.

При натисненні на «Додати адресу» Ви зможете, створити адреси для відправлень по Україні (вноситься інформація тільки на кирилиці) та для міжнародних відправлень (вноситься інформація тільки латиною):

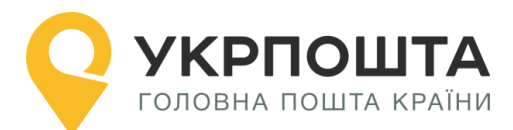

#### Керівництво користувача ok.ukrposhta.ua

| Основна адреса:    | 01001, Kyiv reg., Kyiv (city) dist., Kyiv, str. Khreshatyk 22, apt.   |                |  |  |  |  |  |  |
|--------------------|-----------------------------------------------------------------------|----------------|--|--|--|--|--|--|
| Додаткові адреси:  | 希 01001, Київ обл., Київ (місто) р-н., Київ, вул. Хрещатик 22, кв. 22 | × =            |  |  |  |  |  |  |
|                    | 08293, Kyivska reg., Bucha dist., Bucha, str. Tarasivska 2, apt.      | ✓ <sup>1</sup> |  |  |  |  |  |  |
|                    | O1001, Kyiv reg., Kyiv (city) dist., Kyiv, str. Khreshatyk 22, apt.   |                |  |  |  |  |  |  |
|                    |                                                                       | Додати адресу  |  |  |  |  |  |  |
|                    |                                                                       |                |  |  |  |  |  |  |
| Нова адреса        |                                                                       |                |  |  |  |  |  |  |
| Для відправлень:   | 💿 В межах України 🔵 Міжнародних                                       |                |  |  |  |  |  |  |
| Поштовий індекс: * | Поштовий індекс                                                       | Знайти індекс  |  |  |  |  |  |  |
| Область:           | Область                                                               |                |  |  |  |  |  |  |
| Район:             | Район                                                                 | 1              |  |  |  |  |  |  |
| Населений пункт:   | Населений пункт                                                       |                |  |  |  |  |  |  |

Одна з Адрес буде основною, яка буде автоматично встановлюватись при створенні відправлення:

| Основна адреса:   | 01001, Kyiv reg., Kyiv (city) dist., Kyiv, str. Khreshatyk 22, apt.       |
|-------------------|---------------------------------------------------------------------------|
| Додаткові адреси: | 希 01001, Київ обл., Київ (місто) р-н., Київ, вул. Хрещатик 22, кв. 22 🔹 🔹 |
|                   | O8293, Kyivska reg., Bucha dist., Bucha, str. Tarasivska 2, apt.          |
|                   | O1001, Kyiv reg., Kyiv (city) dist., Kyiv, str. Khreshatyk 22, apt.       |
|                   | Додати адресу                                                             |
|                   |                                                                           |

Одну з адрес потрібно встановити як основну натиснувши на кнопку . Також можна видалити Адресу яка не потрібна натиснувши

При створенні відправлень буде відображатися Адреса, яка вибрана за замовчуванням, разом з тим можна вибрати і іншу введену раніше адресу з переліку:

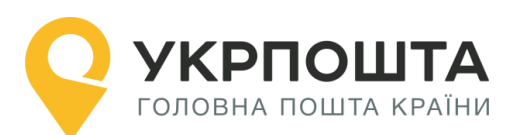

### Відправник:

Тест Тест Тест

Адреса:

01001, Київ обл., Київ (місто) р-н., Київ, вул. Хрещатик, 22 кв. 22 🔻

#### Індекс відділення подачі відправлення:

08293

**Зверніть Увагу**: якщо по замовчуванню вибрана адреса для «міжнародних відправлень», то для відправлень по Україні вона відображатись не буде, і потрібно адресу вибрати зі списку самостійно, або змінити основну через «Профіль Користувача». Це працює і навпаки, якщо обрана адреса для відправлень по Україні, то для міжнародних відправлень, адресу потрібно обирати самостійно.

Також, за потреби, можна змінити пароль.

Для збереження даних натисніть кнопку Оновити профіль.

#### Персональний код PostID від Укрпошти

Клієнти, які підписали договір з Укрпоштою для роботи в особистому кабінеті можуть використовувати персональний код PostID. Для того, щоб ввести PostID, перейдіть за посиланням ввести PostID.

В діалоговому вікні введіть PostID у форматі A123456789XYZ

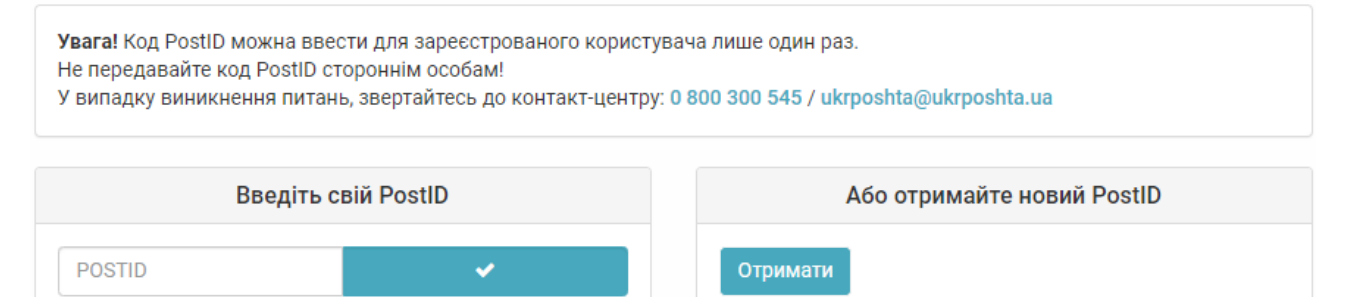

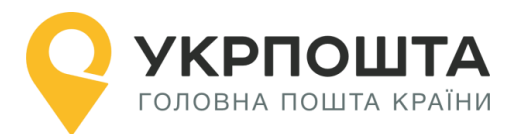

## III. Реєстрація відправлень в Особистому кабінеті

#### Вхід в Особистий кабінет

Для входу натисніть на посилання Особистий кабінет у верхній частині сайту

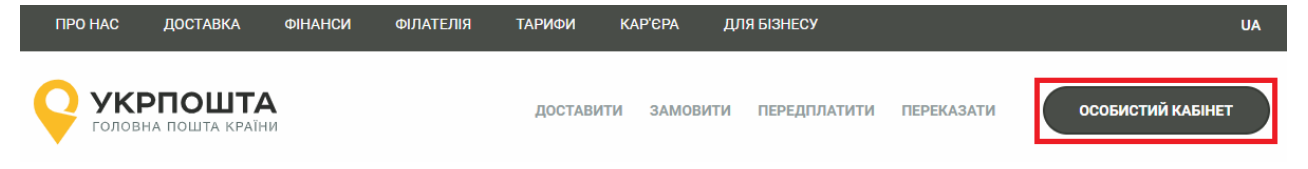

#### або перейдіть за прямим посиланням <u>https://ok.ukrposhta.ua/</u>

Якщо Ви зареєстрований користувач введіть Ваші дані «Логін або E-mail» та натисніть «Зайти»

| Особистий кабінет       |             |             |                |  |  |
|-------------------------|-------------|-------------|----------------|--|--|
| Профіль користувача     |             | Авторизація |                |  |  |
| Укрпошта Експрес +      | E-mail: *   | E-mail      |                |  |  |
| Укрпошта Стандарт +     | Пароль: *   | Пароль      |                |  |  |
| Укрпошта SmartBox +     | Запам'ятати |             |                |  |  |
| Міжнародні відправлен + |             | За          | йти            |  |  |
|                         |             | Ресстрація  | Забули пароль? |  |  |

Якщо Ви новий користувач, натисніть «Реєстрація» та заповніть реєстраційні дані.

#### Зверніть Увагу! Якщо Ви будете оформляти відправлення як Юридична особа, Вам необхідно встановити відмітку навпроти «Юридична особа», інакше профіль буде створено як для Фізичної особи. Змінити тип профілю після реєстрації вже не можливо.

Після успішного входу відкриється початкова <u>сторінка</u>, на якій Ви зможете ознайомитись зі змінами в роботі «Особистого кабінету» та/або важливими змінами в Укрпошті

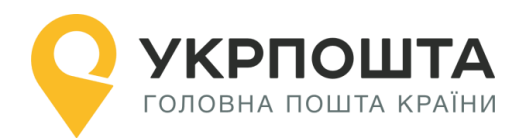

| <b>УКРПОШТА</b><br>Головна пошта країни | доста                                                                                                    | ВИТИ ЗАМОВИТИ                                      | ПЕРЕДПЛАТИТИ                               | ПЕРЕКАЗАТИ                                    | ЗАВЕРШИТИ СЕАНС                                      |
|-----------------------------------------|----------------------------------------------------------------------------------------------------|----------------------------------------------------|--------------------------------------------|-----------------------------------------------|------------------------------------------------------|
|                                         | Осо                                                                                                    | бистий кабіне                                      | ЭT                                         |                                               |                                                      |
|                                         |                                                                                                    |                                                    |                                            |                                               |                                                      |
| Профіль користувача                     | Укрпошта Експрес                                                                                              | Укрпошта Станда                                    | арт Укрг                                   | юшта Smartbox                                 | Міжнародні відправлення                              |
| Укрпошта Експрес +                      | Повини Укрпошти                                                                                               |                                                    |                                            |                                               |                                                      |
| Укрпошта Стандарт +                     |                                                                                                    |                                                    |                                            |                                               |                                                      |
| Укрпошта SmartBox +                     | <ul> <li><b>ТЕРМІНОВО</b></li> <li>Шановні Клієнти інформуємо В<br/>інформації про Користувача, за</li> </ul> | ас, що з 27.08.2019 існу<br>гідно політик інформац | иючим користувачам<br>ійної безпеки та пол | и "Особистого Кабінет<br>ожень Політики інфој | ry" для забезпечення захисту<br>рмаційної безпеки АТ |
| Міжнародні відправлен +                 | «Укрпошта», необхідно буде зм                                                                                 | інити пароль та ввести                             | email, який Ви будет                       | е використовувати д                           | ля входу!                                            |
|                                         | Форма для зміни паролю буде                                                                                   | відображена при вході                              | в "Особистий Кабіне                        | т" після 27.08.2019                           |                                                      |

## IV. Створення нового списку відправлень (активація Коду)

Для початку оформлення відправлень перейдіть за посиланням **УКРПОШТА SMARTBOX** та активуйте Код для генерації ШКІ (він був роздрукований та виданий у відділенні зв'язку чи кур'єром ). Код має 13 символів наступного формату: S1X-XXXXXXX XXX

|                                   | Укрпошта Smartbox                                                                                                    |                                                                                  |                                 |
|-----------------------------------|----------------------------------------------------------------------------------------------------|----------------------------------------------------------------------------------|---------------------------------|
| Трофіль користувача               | 3 31.07.2019 р. буде можливість або знайти індекс за адр<br>номеру будинку - потрібно здійснити самостійно) за індек<br>Важливо! Потрібно очистити кеш в браузері або натисніть | есою, або здійснити автозаповненн<br>сом.<br>комбінацію Ctrl + F5. Опис змін тут | ня адреси (вибір вулиці та<br>г |
| /крпошта Експрес +                | Списки відправлень                                                                                                    | Акти                                                                             | івація коду                     |
| /крпошта Стандарт +               | Додати                                                                                                    | ID                                                                               | Активувати код                  |
| /крпошта SmartBox –<br>Інструкція | Вілправлець не знайлено. Ввеліть кол. шоб полати список                                                                                                    |                                                                                  |                                 |

Зверніть Увагу! Якщо у Вас виникнуть якісь проблеми з активацією Коду, та Ви впевнені в тому, що Код вводите вірно, чи якісь інші питання щодо роботи в «Особистому Кабінеті» обов'язково зверніться:

- до контакт-центру за номером 0 800 300 545. Необхідно буде повідомити про проблему, Ваше звернення буде зареєстроване. Також для перевірки необхідно буде передати сканкопію чи фотографію на email: <u>ukrposhta@ukrposhta.ua</u> чи <u>lk-</u> <u>support@ukrposhta.ua</u>
- Або звернувшись через соціальну мережу Facebook через особисті повідомлення (пряме посилання <u>https://www.facebook.com/ukrposhta/</u>). Опишіть проблему чи питання і наші працівники Вам допоможуть.

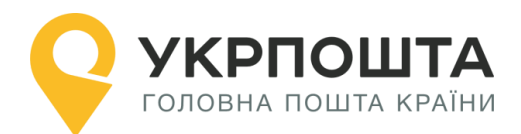

**Пам'ятайте**, що Код для активації ШКІ потрібно активувати протягом 30 днів від дати придбання Послуги.

#### Створення нового відправлення

Після успішної активації Коду у Вас з'явиться:

 Пакет (чи Пакети), який ви активували. Після активації з'явиться, наприклад, «SmartBox M 20 2018-01-01» тип Пакету (розмір коробки), який Ви придбали, день та час активації;

Особистий кабінет «Укрпошта SmartBox»

• Перелік ШКІ, по яким Ви зможете створювати відправлення за Послугою;

| Bc | Всі відправлення в післяплатою |                         |                        |                                               |                                          |                                             |   |  |  |
|----|--------------------------------|-------------------------|------------------------|-----------------------------------------------|------------------------------------------|---------------------------------------------|---|--|--|
|    | Список відправлень             |                         |                        |                                               |                                          |                                             |   |  |  |
| Nº | №<br>відправлення              | Дата<br>створення<br>↓₹ | Статус<br>відправлення | Одержувач                                     | Додаткова<br>інформація                  | Адреса<br>одержувача                        |   |  |  |
| 1  | 0500700307355                  | 23.01.2019<br>14:05:10  | Створене               | Прізвище Ім'я<br>По-батькові<br>+380987654321 | SmartBox M 20<br>Додаткова<br>інформація | 01001 Київ обл., Район<br>рай., Київ, 01001 | ۲ |  |  |
| 2  | 0500700250574                  | 16.11.2018<br>09:48:03  | Створене               | Ньютон Исаак1<br>+380676000040                | Smart Box M 1                            | 58002 Чернівецька<br>обл., Чернівці, 58002  | ۲ |  |  |

#### Заповнення інформації про відправлення

Для створення нового відправлення натисніть на кнопку **«Редагувати»** та заповніть дані Одержувача, параметри відправлення (що робити у випадку, якщо неможливо вручити відправлення і т.д.) та натисніть кнопку **Створити** 

#### Опис полів відправлення

- Дані Одержувача
  - Прізвище, Ім'я, По-батькові (для фізичної особи);
  - Назва організації (для юридичної особи);
  - о Телефон.

#### • Спосіб доставки

- По замовчуванню доступно тільки один тип доставки «Склад Склад», Зверніть Увагу! Для Клієнтів, які уклали договір з ПАТ Укрпошта, можуть бути доступні і інші типи доставки «Склад – Двері», «Двері – Склад», «Двері – Двері» У випадку кур'єрського забору (від дверей) чи кур'єрської доставки (до дверей) стягається додаткова плата. Для «Двері – Склад», «Двері – Двері» Вам необхідно оформити додаткову заявку на Кур'єрська доставка з вказанням ШКІ за посиланням <u>https://ukrposhta.ua/zamoviti/kuryerskudostavku/on-lajn-zamovlennya/</u>
- Адреса Одержувача
  - о Область
  - о Район
  - о Індекс (номер відділення)
  - о Населений пункт

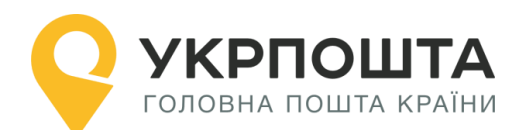

#### • Спосіб доставки:

о «Склад – Склад»;

#### • Пошук індексу та автозаповнення адреси за індексом

1. Для покращення роботи з пошуком індексів, та швидкого автозаповнення адреси, якщо індекс Вам відомий, ми здійснили доопрацювання форми заповнення в блоці «Адреса отримувача».

Важливо! Для коректної роботи радимо Вам відключити функцію «автозаповнення» в браузері:

| Нал | аштування        | Q Пошук налаштувань                                                                         |
|-----|------------------|---------------------------------------------------------------------------------------------|
| ÷   | Користувачі      | 🔶 Адреси й інше                                                                             |
| â   | Автозаповнення   |                                                                                             |
| ۴   | Зовнішній вигляд | Зберігати й заповнювати адреси<br>Номери телефонів, електронні адреси, адреси доставки тощо |
| Q   | Пошукова система |                                                                                             |

#### 2. Вам буде доступно дві закладки:

о «Знайти індекс», якщо ви знаєте повну адресу отримувача, але не знаєте індекс;

о «Знаю індекс», якщо індекс Ви вже знаєте.

| Адреса одержувача: |                 |
|--------------------|-----------------|
| Знайти індекс      | Знаю індекс     |
| Область:           | Район:          |
| Область 🔻          | Район 🔻         |
| Населений пункт:*  | Вулиця:         |
| Населений пункт 🔻  | Вулиця          |
| Номер будинку:     | Номер квартири: |
| Номер будинку 🔻    | Номер квартири  |
| Індекс:            |                 |
| Індекс             |                 |

#### 3. «Знайти індекс»

Якщо Вам повідомили адресу, але індексу Ви не знаєте, то обравши з доступного переліку

о «Область», вибираєте доступні області. Для швидкого пошуку можете ввести першу букву з назви області!

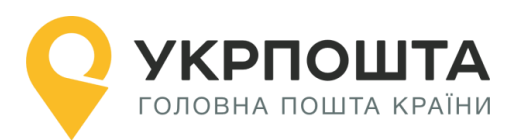

#### Адреса одержувача:

| Знайти індекс     | Знаю індекс     |
|-------------------|-----------------|
| Область:          | Район:          |
| Область 🔹         | Район           |
| Область 🔺         |                 |
| Вінницька         | Вулиця:         |
| Волинська         | Вулица          |
| Дніпропетровська  | Булиця          |
| Донецька          |                 |
| Житомирська       | Номер квартири: |
| Закарпатська      | Намар изартири  |
| Запорізька        | помер квартири  |
| Івано-Франківська |                 |
| Київ              |                 |

о «Район» - обираєте район, який знаходиться в обраній області. Для швидкого пошуку можете ввести першу букву з назви району!

| Адреса одержувача: |   |                                              |   |
|--------------------|---|----------------------------------------------|---|
| Знайти індекс      |   | Знаю індекс                                  |   |
| Область:           |   | Район:                                       |   |
| Вінницька          | • | Район                                        | • |
| Населений пункт: * |   | Район<br>Барський                            | - |
| Населений пункт    | • | Бершадський<br>Вінницький<br>Вінниця (місто) |   |

о «Населений пункт», який знаходиться в обраній області та районі. Для швидкого пошуку можете ввести першу букву з назви населеного пункту!

| Адреса одержувача:          |                 |
|-----------------------------|-----------------|
| Знайти індекс               | Знаю індекс     |
| Область:                    | Район:          |
| Вінницька                   | Бершадський 🔻   |
| Населений пункт: *          | Вулиця:         |
| Населений пункт 🔹           | Вулиця          |
| Населений пункт 🔺           | Номер квартири: |
| Берізки-Бершадські          | Номер квартири  |
| Бершадь                     |                 |
| Вирлівка<br>Велика Киріївка |                 |
| Biùtisva                    |                 |

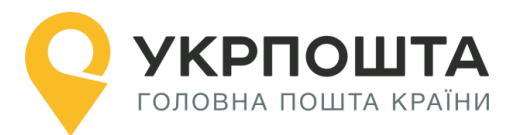

о «Вулиця», яка знаходиться в обраному населеному пункті. Для швидкого пошуку можете ввести першу букву з назви вулиці або набирати повну назву, система відобразить відповідні результати!

| Адреса одержувача: |   |                                    |   |
|--------------------|---|------------------------------------|---|
| Знайти індекс      |   | Знаю індекс                        |   |
| Область:           |   | Район:                             |   |
| Вінницька          | • | Бершадський                        | • |
| Населений пункт: * |   | Вулиця:                            |   |
| Березівка          | • | Вулиця                             | • |
| Номер будинку:     |   | вул. Гагаріна<br>вул. Івана Франка |   |
| Номер будинку      | • | вул. Мартиновського<br>вул. Миру   |   |

 $_{\odot}$  «Номер будинку», обираєте з доступного переліку, або вводите номер самостійно

| Адреса одержувача:    |                 |
|-----------------------|-----------------|
| Знайти індекс         | Знаю індекс     |
| Область:              | Район:          |
| Вінницька             | Бершадський 🔹   |
| Населений пункт: *    | Вулиця:         |
| Березівка 🔹           | вул. Гагаріна 🔹 |
| Номер будинку:        | Номер квартири: |
| Номер будинку         | Номер квартири  |
| 1<br>2<br>3<br>4<br>5 |                 |

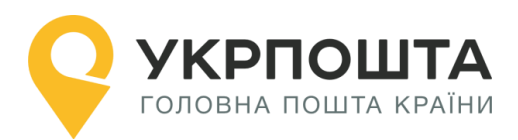

#### В результаті Ви отримуєте «Індекс»

| Адреса одержувача: |                 |
|--------------------|-----------------|
| Знайти індекс      | Знаю індекс     |
| Область:           | Район:          |
| Вінницька 🔹        | Бершадський 🔻   |
| Населений пункт: * | Вулиця:         |
| Березівка 🔻        | вул. Гагаріна 🔹 |
| Номер будинку:     | Номер квартири: |
| 4                  | Номер квартири  |
| Індекс:            |                 |
| 24442              |                 |

#### 4. «Знаю індекс»

о Якщо Ви знаєте індекс, Вам потрібно перейти на закладку «Знаю індекс», та ввести його при цьому частину адреси ми заповнимо автоматично:

| Адреса одержувача:                                                                    |                    |  |  |  |
|---------------------------------------------------------------------------------------|--------------------|--|--|--|
| Знайти індекс                                                                         | Знаю індекс        |  |  |  |
| Індекс: *                                                                             | Область:           |  |  |  |
| 01001                                                                                 | Київ               |  |  |  |
| Район:                                                                                | Населений пункт: * |  |  |  |
| Київ (місто) 🔹                                                                        | Київ 🔻             |  |  |  |
| Вулиця:                                                                               | Номер будинку:     |  |  |  |
| Вулиця 🔻                                                                              | Номер будинку      |  |  |  |
| вул. Басейна<br>вул. Велика Житомирська<br>вул. Володимирська<br>узвіз Володимирський |                    |  |  |  |

• Вам залишиться вибрати або знайти «Вулицю» з доступного переліку. Для швидкого пошуку можете ввести першу букву з назви вулиці або набирати повну назву, система відобразить відповідні результати!

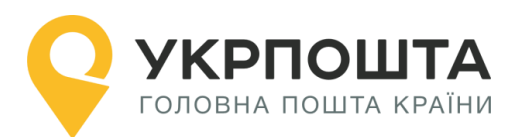

#### Адреса одержувача:

| Знайти індекс                                                                         | Знаю індекс        |  |  |  |
|---------------------------------------------------------------------------------------|--------------------|--|--|--|
| Індекс: *                                                                             | Область:           |  |  |  |
| 01001                                                                                 | Київ 🔹             |  |  |  |
| Район:                                                                                | Населений пункт: * |  |  |  |
| Київ (місто)                                                                          | Київ 🔹             |  |  |  |
| Вулиця:                                                                               | Номер будинку:     |  |  |  |
| Вулиця                                                                                | Номер будинку      |  |  |  |
| вул. Басейна<br>вул. Велика Житомирська<br>вул. Володимирська<br>узвіз Володимирський |                    |  |  |  |

о Та вказуєте або вибираєте «Номер будинку»

#### Все готово. Адресу заповнено.

- Інформація про відправлення
  - Оголошена вартість;

о Сума післяплати оплачується Одержувачем в момент вручення та пересилається Відправнику.

# Зверніть Увагу! Якщо Відправник юридична особа, і зарахування післяплати має відбутися по без готівці, то необхідно встановити відмітку навпроти «Зарахувати післяплату на р/р»

- **У разі невручення:** якщо спроба вручення була невдалою, то відправлення зберігається на відділенні Укрпошти протягом встановленого терміну, а далі обробляється згідно до розпорядження Відправника, тобто
  - Повернення відправлення повернеться Відправнику за зворотнім адресом;
  - Розглянути, як відправлення від якого відмовився відправник відправлення буде передане на користь держави.

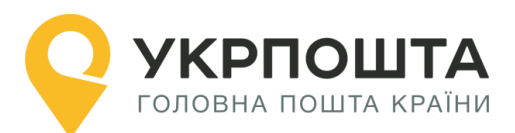

| Інформація про відправлення:                            |                        |
|---------------------------------------------------------|------------------------|
| Додаткова інформація:                                   |                        |
| SmartBox M 20 Додаткова інформація                      |                        |
|                                                         |                        |
| Оголошена цінність, грн: *                              | Післяплата, грн:       |
| 22                                                      | 22                     |
| У разі невручення:                                      |                        |
| • повернути                                             |                        |
| 🔵 повернути через 7 календарних днів                    |                        |
| 🔵 розглянути як відправлення, від якого відмовився відп | равник                 |
| Зараховувати післяплату на Р/р                          | Огляд під час вручення |
| Крихка                                                  |                        |
| Відмінити                                               | Створити               |

#### Пошук індексу на сайті Укрпошти

Щоб знайти індекс (номер відділення) перейдіть за посиланням <u>http://ukrposhta.ua/ua/dovidka/indeksi</u>

ІНДЕКСИ

#### Поштові індекси та відділення поштового зв'язку України

| Пошук за індексом                                                             |   |                                                                                                |
|-------------------------------------------------------------------------------|---|------------------------------------------------------------------------------------------------|
| Пошук за місцем розташування                                                  |   |                                                                                                |
| Вінницька                                                                     | ۳ | ]                                                                                              |
| Бершадський                                                                   | ۳ | ]                                                                                              |
| Березівка                                                                     | ۳ | ]                                                                                              |
| Введіть назву вулиці<br>(українською мовою, не менше трьох літер назви)       |   | Пошук індексу здійснюється за територіальним<br>розташуванням, шляхом вибору області до вибору |
| <ul> <li>Шукати задане буквосполучення на початку<br/>назви вулиці</li> </ul> |   | конкретного району, населеного пункту.                                                         |

Шукати в будь-якому місці назви вулиці

Якщо всі поля заповнені правильно, то після натискання кнопки «Створити» система Укрпошти зареєструє відправлення.

## Редагування даних, отримання адресного ярлика відправлення, перенесення до групи

Для редагування чи оновлення даних про відправлення, натисніть кнопку Редагувати

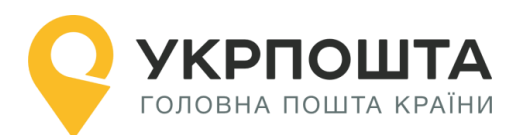

#### Керівництво користувача ok.ukrposhta.ua

| 14 | 0500700307215 | 23.01.2019<br>13:45:14 | Нове | SmartBox<br>M 20 | ۲ |
|----|---------------|------------------------|------|------------------|---|
| 15 | 0500700307207 | 23.01.2019<br>13:45:14 | Нове | SmartBox<br>M 20 | ۲ |

|                   |           |              |                     | ~ |    |
|-------------------|-----------|--------------|---------------------|---|----|
|                   |           | рілпрарлация |                     | / | тэ |
| для редагування ч | даних про | ыдправлення  | , παινιςπιτό κπυτικ | / | ıа |

| оберіть Редагувати це кнопка |               |
|------------------------------|---------------|
| Додаткова інформація         | SmartBox M 20 |
| Цінність, грн                | 100           |
| Післяплата, грн              | 100           |
| Загальна сума з ПДВ, грн     | 30.75 грн     |
|                              |               |

0

| C | Ð | ÷ |
|---|---|---|
|---|---|---|

Також через дане меню Ви можете здійснити «Друкування» чи «Перенести» відправлення у іншу групу:

| Ø | 0 | ÷ |
|---|---|---|

## Створення нового списку відправлень (для реєстру ф.103 та друку)

Для того, щоб можна було розділити велику кількість згенерованих ШКІ за послугою, та відповідно формувати по таким відправленням додаткові групи для можливості формування реєстру ф.103 та друку декількох супровідних адрес на одному листі А4 Вам потрібно скористатися створенням **«Списку відправлень»** та натиснути кнопку **Додати** 

| Списки ві, | дправлень               |    | Актива | ція коду       |
|------------|-------------------------|----|--------|----------------|
| Додати     | SmartBox M 20 2019-01 🔻 | ID |        | Активувати код |

#### Введіть назву для нового «Списку відправлень» та натисніть на кнопку з $\checkmark$

| Списки ві            | дправлень               |    | Активація коду |
|----------------------|-------------------------|----|----------------|
| Додати               | SmartBox M 20 2019-01 🔻 | ID | Активувати код |
| Введіть назву списку | ~                       |    |                |

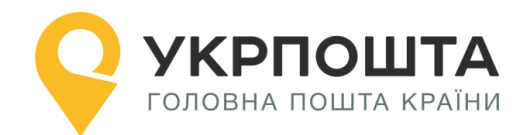

Групу створено, можете переносити відправлення

#### Формування адресних ярликів для списку відправлень

Щоб сформувати адресні ярлики на всі відправлення зі списку, натисніть кнопку Сформувати документи на всі відправлення.

Для того, щоб сформувати бланк реєстру відправлень (форма 103), натисніть кнопку **Сформувати ф.103**.

**Зверніть Увагу!** Ф.103 необхідна, якщо Ви відразу відправляєте більше одного відправлення! Не створюйте більше 100 відправлень, так як створення в одному списку понад 100 відправлень призведе до неможливості завантаження даного списку

| 19 | 0500700307169          | 3.01.2019<br>13:45:14 | Нове                | SmartBox<br>M 20  | ۲   |  |  |  |  |  |
|----|------------------------|-----------------------|---------------------|-------------------|-----|--|--|--|--|--|
|    | 🕒 Сформувати документи |                       |                     |                   |     |  |  |  |  |  |
|    | Лазерний принтер (/    | А4) Термо             | принтер (100х100мм) | Реєстр Ф.103 (А4) | CSV |  |  |  |  |  |

Система Укрпошти сформує відповідні бланки, які необхідно завантажити через веббраузер та зберегти на локальному комп'ютері.

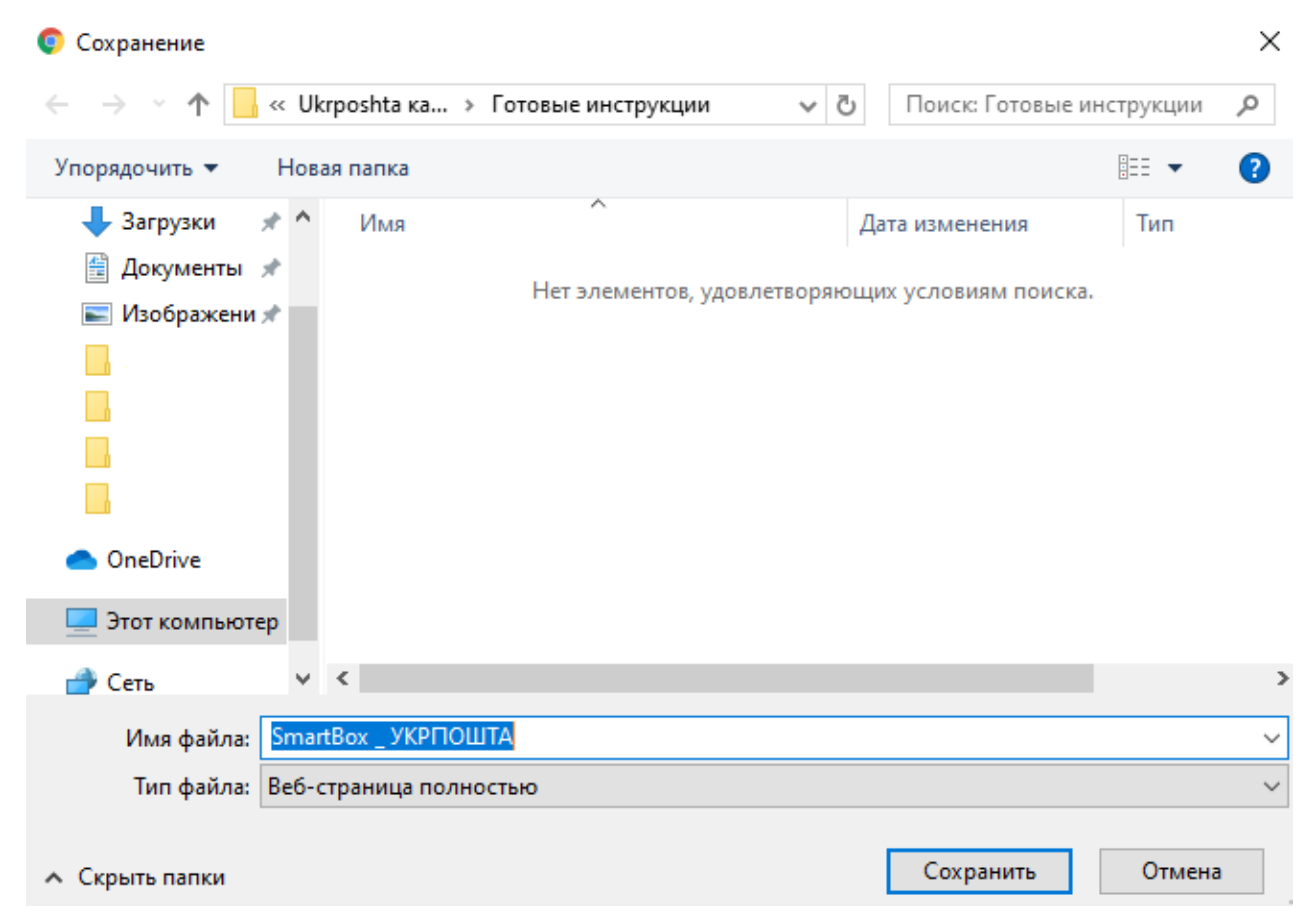

Для перегляду файлів адресних ярликів та бланків реєстрів (форма 103) використовуйте програму <u>Adobe Reader</u>.

(найменування об'єкта поштового зв'язку)

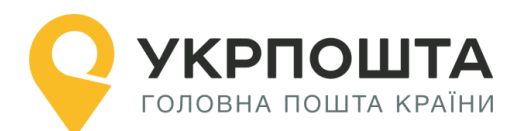

#### Список «SmartBox M 20 2019-01-23T13:45:15.445»

ф. 103A

|       | ·                               |                                 |                          |                      |             |                               |                                                  |                               |                                             |                                                                        |                                                              |                                                                                  |                         |
|-------|---------------------------------|---------------------------------|--------------------------|----------------------|-------------|-------------------------------|--------------------------------------------------|-------------------------------|---------------------------------------------|------------------------------------------------------------------------|--------------------------------------------------------------|----------------------------------------------------------------------------------|-------------------------|
| № n/n | Куди (поштова адреса)           | Кому (найменування<br>адресата) | № телефону<br>(адресата) | Особливі<br>відмітки | Maca<br>(r) | Найдовша<br>із сторін<br>(см) | Оголошена<br>цінність<br>відправлення,<br>(грн.) | Сума<br>післяплати,<br>(грн.) | Плата за<br>пересилання<br>з ПДВ,<br>(грн.) | Платник за<br>пересилання<br>відправлення<br>Відправник /<br>Одержувач | Плата за<br>пересилання<br>переказу<br>післяплати,<br>(грн.) | Платник за<br>пересилання<br>переказу<br>післяплати<br>Відправник /<br>Одержувач | № відправлення<br>(ШКІ) |
| 1     | Куіv, Київ, 01001               |                                 | +380444433453            |                      | 2000        | 30                            | 1                                                | 1                             | 30.75                                       | Відправник                                                             | 5                                                            | Одержувач                                                                        | 0500700307312           |
| 2     | Куіv, <mark>К</mark> иїв, 03040 | Петренко Федор<br>Фиоклистович  | +380663001111            | Обережно             | 2000        | 30                            | 100                                              | 100                           | 30.75                                       | Відправник                                                             | 5                                                            | Одержувач                                                                        | 0500700307339           |
| 3     | Київ, Київ, 01001               |                                 | +380675063489            |                      | 2000        | 30                            | 1                                                | 1                             | 30.75                                       | Відправник                                                             | 5                                                            | Одержувач                                                                        | 0500700307320           |

Роздрукуйте реєстр (форму 103) у двох екземплярах. Після приймання відправлень працівник Укрпошти скріпить реєстри (форма103) підписом та відтиском календарного штемпеля. Один примірник – для працівника Укрпошти, інший – для Відправника.

Бланк Адресний ярлик (новий формат)

| Па унравник | та оформлення: 30.05.2019 16:44<br>Юридична особа<br>Автоконсалтинг<br>03040, Київ обл., Київ (місто)<br>р-н, Київ, 3, 3 | Тип: Склад-Склад<br>К-сть місць: 1 шт/ № 1<br>Вага: 2 кг<br>Макс.сторона: 30 см<br>Огляд: дозволено<br>У разі невручення:<br>Повернути відправнику |  |  |
|-------------|----------------------------------------------------------------------------------------------------|----------------------------------------------------------------------------------------------------|--|--|
|             | +380504380114                                                                                                    | П.плата, sms, Обережно                                                                                                    |  |  |
|             | Конт.oc.: Petrov Petr                                                                                                    |                                                                                                    |  |  |
|             | Київ                                                                                                    | 03040                                                                                                    |  |  |
|             |                                                                                                    | Київ                                                                                                    |  |  |
|             | Фізична особа<br>Петренко Федор<br>Фиоклистович                                                                          | Сума огол/цінн.: 100<br>Сума п/плати: 100                                                                                                    |  |  |
| DecaT       | 03040, Київ обл., Куїч                                                                                                   | Плата за пересил.<br>відправлення: 30.75<br>Платник: Відправник                                                                                    |  |  |
| AA          | +380663001111                                                                                                    | Плата за пересил.                                                                                                    |  |  |
|             |                                                                                                    | Платник: Одержувач                                                                                                    |  |  |

Примірник адресного ярлика вкладається до самоклеючого прозорого пакету, що прикріплюється до відправлення чи наклеюється на відповідне місце на коробці:

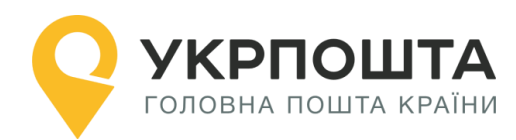

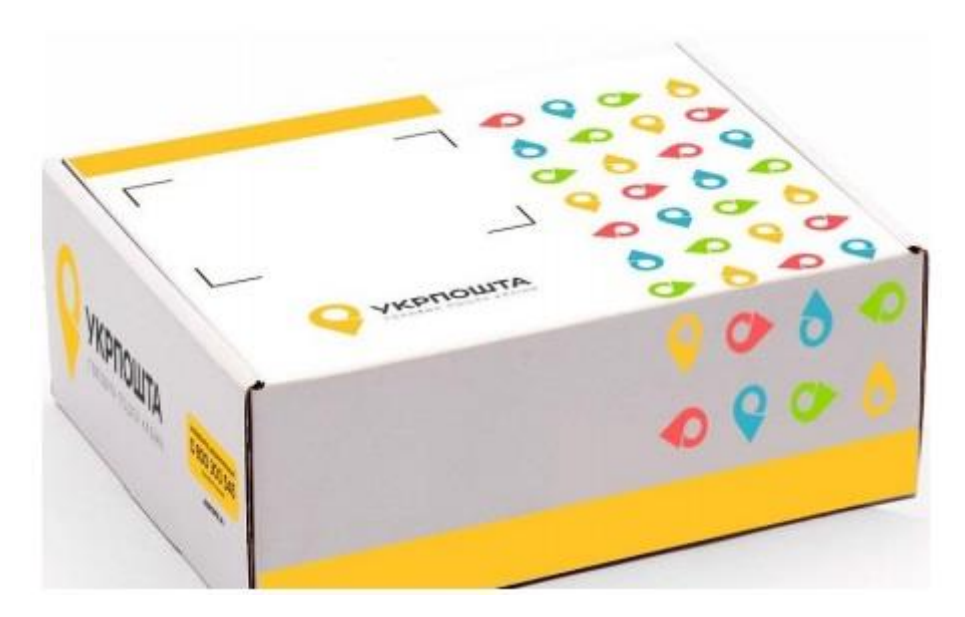

Відправлення готове, Ви його можете здати БЕЗ ЧЕРГИ у відділенні зв'язку за переліком <u>тут</u>

#### Відстеження статусу відправлення – трекінг відправлення

Відстеження статусу відправлення у системі трекінгу Укрпошти відображається тільки після приймання відправлення у відділенні зв'язку чи кур'єром. Актуальний статус відправлення може відображатись з певною затримкою після події (приймання, пересилання, вручення) в залежності від типу відділення (автоматизоване, неавтоматизоване, кур'єрська доставка).

На даний момент Ви можете відслідковувати відправлення за допомогою:

- 1. чат-ботів
  - Facebook (<u>https://www.facebook.com/ukrposhta.chatbot</u>)
  - Viber (<u>https://chats.viber.com/ukrposhta</u>)
  - Telegram (<u>https://t.me/ukrposhta\_chatbot</u>)

**2.** за посиланням <u>Biдстежити</u> (<u>https://ukrposhta.ua/vidslidkuvati-forma-poshuku?barcode=</u>) на головній сторінці Укрпошта

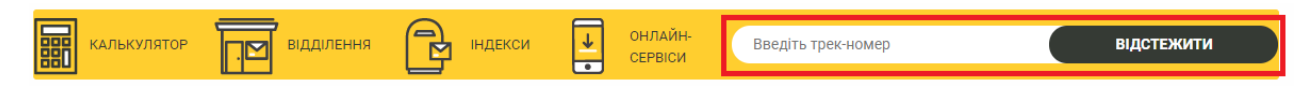

У формі пошуку введіть трек-номер відправлення на натисніть кнопку Відстежити

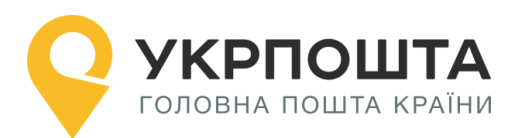

### 3. В «Особистому кабінеті» - в списку Ваших відправлень

| Bc | і відправлення     | Відправленн                         | ня з післяплатою       |                                               |                                          |                                             |   |  |  |
|----|--------------------|-------------------------------------|------------------------|-----------------------------------------------|------------------------------------------|---------------------------------------------|---|--|--|
|    | Список відправлень |                                     |                        |                                               |                                          |                                             |   |  |  |
| Nº | №<br>відправлення  | Дата<br>створення<br>Ц <del>?</del> | Статус<br>відправлення | Одержувач                                     | Додаткова<br>інформація                  | Адреса<br>одержувача                        |   |  |  |
| 1  | 0500700307355      | 23.01.2019<br>14:05:10              | Створене               | Прізвище Ім'я<br>По-батькові<br>+380987654321 | SmartBox M 20<br>Додаткова<br>інформація | 01001 Київ обл., Район<br>рай., Київ, 01001 | ۲ |  |  |
| 2  | 0500700250574      | 16.11.2018<br>09:48:03              | Створене               | Ньютон Исаак1<br>+380676000040                | Smart Box M 1                            | 58002 Чернівецька<br>обл., Чернівці, 58002  | ۲ |  |  |